# **JY-P51UW** USBゲームパッド(ホワイト)

#### 接続方法について

- 1.パソコンの電源をONにして、Windowsを起動します。
- 2.USBゲームパッドをパソコン本体のUSBポートまたはUSB HUBポートに接続します。 USB HUBに接続する場合は、USB HUBのマニュアルを参照して接続してください。
- 3.USBゲームパッドを接続しますと、ホットプラグ機能により、接続されたゲームパッドを自動的 に認識します。「新しいハードウェアの追加ウィザード」でドライバの検索画面になります。次へ >をクリックします。

Windows<sup>®</sup>XP・Me・2000の場合は自動認識され最適なドライバがインストールされ完了します。

- 4.「使用中のデバイスに最適なドライバを検索する(推奨)」を選んで、次へ>をクリックします。
  5.「新しいドライバは、ハードディスクドライブのドライバデータベースと、次の選択した場所から 検索されます。」と表示されたら、次へ>をクリックします。
- ハードディスクにドライバデータベースがない場合、各OSのシステムディスクが必要です。 6.ドライバ情報があるハードディスクまたは各OSのCD-ROMから、必要なドライバが検索され ます。次へ > をクリックします。
- 7.更新されたドライバ(推奨)の準備ができましたら、次へ > をクリックします。
- 8.このゲームパッドに必要なデバイスのインストールがされましたら、「完了」をクリックします。 キーボードエミュレーションソフトインストール方法につきましてはパッケージ底面のインスト ール、操作方法、G-Port機能についてをご参照ください。

### 設定方法

- 1.「スタート」をクリックして「設定」から「コントロールパネルを開きます。
- 2. コントロールパネル内の「ゲームコントローラ」をクリックし、認識されているゲームパッドを 選択します。(通常自動的に接続されたゲームパッドが表示されます。)
- 3. OKが表示されましたら「プロパティ」をクリックし、画面の指示に従って調整を行います。 Windows2000以降では、自動的に調節が行われます。
- 4.「テスト」で動作を確認し、ゲームソフトでも調整を行ってください。

## 動作環境

Windows<sup>®</sup>98以降のOSがインストールされたがUSBポートを持つ Windowsインストールパソコン。

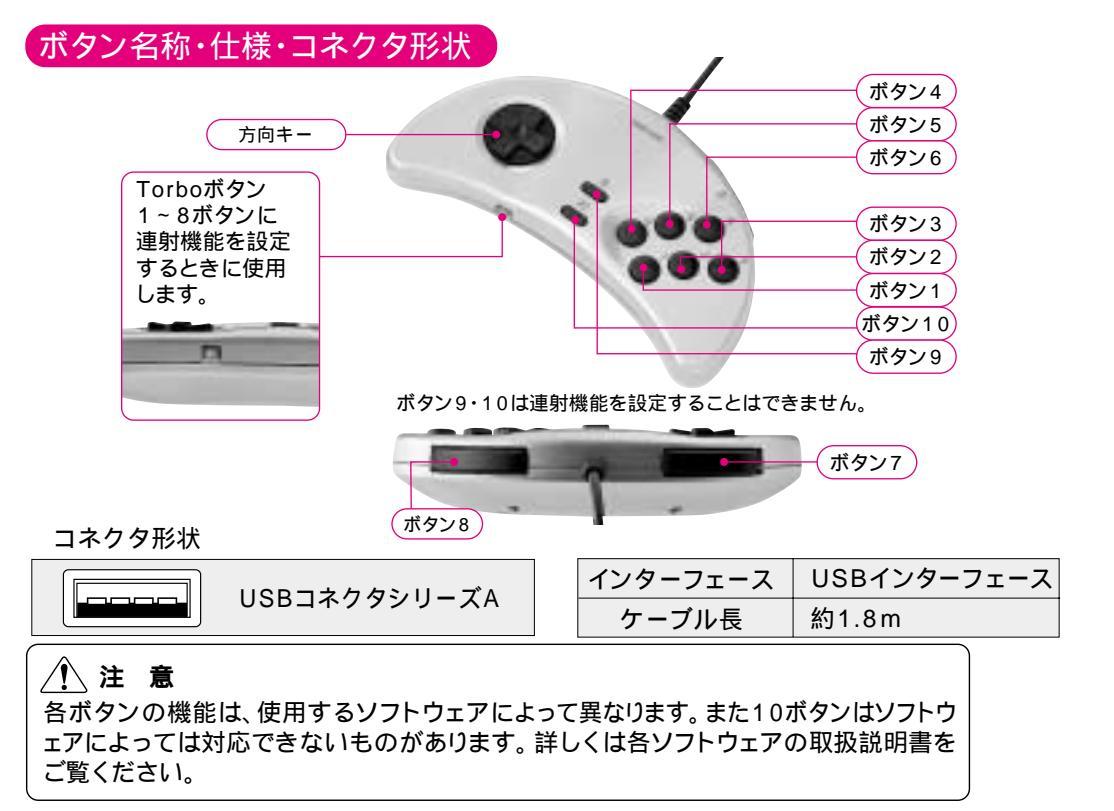

## 連射の設定方法

ボタン1~8を連射ボタンとして設定することができます。 Turboボタンを押したままの状態で連射に設定したいボタンを押します。 上記操作で任意のボタンを連射ボタンに設定することができます。正しく設定されると連射ボタン を押すことでTurboボタンのLEDが点滅します。 連射機能を解除する場合は、同様の操作を連射ボタンとして設定されているボタンに対して行っ てください。